# Medizs RK-11

Autorefractor Queratómetro

Manual del usuario

# Contenido

| 1 | . Introducción y características.                                           | 4    |
|---|-----------------------------------------------------------------------------|------|
| 2 | . Información de seguridad                                                  | 4    |
|   | 2.1 Símbolos marcados en el equipo                                          | 4    |
|   | 2-2 Países de la UE                                                         | 5    |
|   | 2-3 Información de seguridad general                                        | 5    |
| 3 | . Notas para usar el instrumento                                            | 7    |
|   | 3-1 Antes de usar                                                           | 7    |
|   | 3-2 Mientras se usa                                                         | 7    |
|   | 3-3 Después del uso                                                         | 7    |
|   | 3-4 Espacio de almacenamiento                                               | 8    |
| 4 | . Descripción                                                               | 8    |
|   | 4-1 Parte frontal del cuerpo                                                | 8    |
|   | 4-2 Lado posterior del cuerpo                                               | . 10 |
|   | 4-3 Parte inferior del cuerpo                                               | . 11 |
|   | 4-4 Botones de operación y rueda                                            | . 12 |
| 5 | . Instalación y preparación                                                 | . 13 |
|   | 5-1 Desbloqueo de la base                                                   | . 13 |
|   | 5-2 Conexión del cable de alimentación                                      | . 13 |
|   | 5-3 Colocación de papeles de mentonera (Consulte el 9-4 Reemplazo de papel) | . 14 |
|   | 5-4 Coloque el papel de impresión                                           | . 14 |
|   | 5-5 Verifique la configuración                                              | . 14 |
|   | 5-6 Para conectarse con otros equipos                                       | . 14 |
| 6 | . Practicando con el Ojo de prueba                                          | . 14 |
|   | 6-1 Encienda la alimentación 6-2 Configure el ojo de prueba                 | . 14 |
|   | 6-3 Desbloquee la base                                                      | . 15 |
|   | 6-4 Selección de modo                                                       | . 15 |
|   | 6-5 Ajuste la altura y enfoque en el ojo de prueba                          | . 15 |
|   | 6-6 Medición                                                                | . 16 |
|   | 6-7 Impresión                                                               | . 17 |
| 7 | . Medición                                                                  | . 17 |
|   | 7-1 Modo REF                                                                | . 18 |
|   | 7-2 modo KER                                                                | . 20 |
|   | 7-3 Modo RK                                                                 | . 21 |
|   | 7-4 Modo PK                                                                 | . 22 |

| 7-5 Modo CLBC                                                  |    |  |
|----------------------------------------------------------------|----|--|
| 7-6 Modo de medición de IOL                                    |    |  |
| 7-7 Modo TAMAÑO                                                |    |  |
| 8. Otros modos                                                 |    |  |
| 8-1 Modo de resultado (Ver pantalla de resultados de medición) |    |  |
| 8-2 Modo de configuración                                      |    |  |
| 8-3 Pantalla de video externa                                  |    |  |
| 8-4 Brillo del objetivo visual                                 |    |  |
| 9. Auto inspección y mantenimiento                             |    |  |
| 9-1 Antes de llamar al servicio técnico                        |    |  |
| 9-2 Limpieza                                                   |    |  |
| 9-3 Al mover el instrumento                                    |    |  |
| 9-4 Reemplazo de papel                                         |    |  |
| 10. Información de servicio                                    | 40 |  |
| 11. Especifiaciones                                            |    |  |
| 12. Componentes                                                |    |  |

## 1. Introducción y características.

RK 11 realiza refractometría y queratometría. También se puede medir la curvatura de las lentes de contacto con este instrumento.

Las principales características de RK11 son las siguientes.

1. RK11 ofrece varios modos de medición.

2. El RK11 cubre un amplio rango de medición, desde -30D hasta + 22D, por lo que se puede medir incluso miopía fuerte.

3. El RK11 es un dispositivo fácil de usar y elegante al adoptar curvas suaves,

colores estilizados y una interfaz de uso centrada en el usuario (GUI).

4. RK11 proporciona alineamiento automático de altura.

# 2. Información de seguridad

#### 2.1 Símbolos marcados en el equipo

| Símbolo     | Descripción                             |
|-------------|-----------------------------------------|
| ★           | Equipo tipo B                           |
|             | Descarga a tierra                       |
| $\sim$      | Corriente alterna                       |
| $\triangle$ | Atención, consultar documentos adjuntos |

| 0                                         | Apagado                                       |
|-------------------------------------------|-----------------------------------------------|
|                                           | Encendido                                     |
| X                                         | No desechar en lugares inapropiados           |
| Manufacturer                              | Fabricante                                    |
| EC REP<br>Authorized<br>EC representative | Representante autorizado en Comunidad Europea |
| ī                                         | Consulte instrucciones de operación           |

#### 2-2 Países de la UE

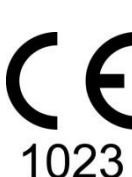

La siguiente marca, el nombre y la dirección del representante de la UE muestra el cumplimiento del

instrumento con la Directiva 93/42 / CEE.

Representante de la UE:

1023 CALMED INVEST Kft.

1182 Budapest, Fiume utca 3., Budapest, Hungría

#### 2-3 Información de seguridad general

Si ve etiquetas de advertencias o precauciones impresas, siga las instrucciones de seguridad en este manual. Ignorar tales precauciones o advertencias mientras se manipula el producto puede provocar lesiones o accidentes. Asegúrese de leer y comprender completamente el manual antes de usar este producto.

Mantenga este manual en un lugar de fácil acceso.

| Esto indica una situación potencialmente peligrosa que podría provoar la muerte o lesiones graves a usted o a otros.                                       |
|----------------------------------------------------------------------------------------------------|
| Esto indica situaciones peligrosas que pueden ocasionar lesiones<br>menores para usted o para otros, o puede causar daños a la<br>máquina.                 |
| Esto se usa para enfatizar información esencial. Asegúrese de<br>leer esta información para evitar un funcionamiento incorrecto.                           |
| Solo opere el instrumento con la fuente de alimentación indicada<br>en la placa. De lo contrario, podría provocar un incendio o una<br>descarga eléctrica. |
| Asegúrese de apagar el interruptor de alimentación antes de conectar o desconectar los cables. Además, no los maneje con                                   |

| manos mojadas. De lo contrario, puede recibir una descarg<br>eléctrica que puede provocar la muerte o lesión grave. |                                                                                                    |
|----------------------------------------------------------------------------------------------------|----------------------------------------------------------------------------------------------------|
|                                                                                                    | En caso de que ocurra algo de lo siguiente, apague<br>inmediatamente el interruptor de encendido, desenchufe el<br>cable de alimentación de la toma de CA, y<br>póngase en contacto con el distribuidor o el agente a quien<br>compró este instrumento.<br>• Cuando hay humo, olor extraño o sonido anormal.<br>• Cuando se derramó líquido en el instrumento o un objeto<br>metálico haya ingresado a través de una apertura.<br>• Cuando el producto se ha caído o su carcasa este dañada. |
|                                                                                                    | Nunca desmonte ni modifique este instrumento porque puede<br>ocasionar fuego o descarga eléctrica. Además, dado que este<br>instrumento incorpora partes de alto voltaje y otras partes<br>peligrosas, tocarlas puede causar la muerte o lesiones graves.                                                                                                    |
|                                                                                                    | No mantenga el equipo en un lugar donde las temperaturas son<br>muy altas.                                                                                                    |
|                                                                                                    | Este instrumento se envía con un cable de alimentación con<br>conexión a tierra. Para reducir el riesgo de descarga eléctrica,<br>siempre enchufe el cable en una toma de corriente con conexión<br>a tierra.                                                                                                    |
|                                                                                                    | Limpie el apoya frente con una solución de etanol o<br>glutaraldehído para desinfectarlo cada vez que un paciente<br>distinto lo use, para prevenir infección.                                                                                                    |
|                                                                                                    | Asegúrese de que el paciente no haya puesto su mano o dedos<br>debajo de la mentonera. De lo contrario, la mano o los dedos<br>pueden lastimarse.                                                                                                    |

1. Exposición a la luz solar directa o luces interiores muy brillantes pueden influir en la precisión del resultado. Se recomienda usar en una sala de prueba adecuada.

2. Un calentamiento repentino de la habitación en zonas frías causará condensación en el vidrio protector en la pantalla del monitor y en las partes ópticas dentro del instrumento. En este caso, solo espere hasta que la condensación desaparezca antes realizar mediciones.

3. Este instrumento se usa con accesorios de MEDIZS. Si el consumidor quisiera usar los accesorios de otros fabricantes, la seguridad de los mismos debería ser verificado e identificado por el fabricante o por MEDIZS.

4. El manual de operación debe mantenerse en un lugar de fácil acceso para el usuario.

5. Este instrumento puede ser instalado y mantenido por la persona que tiene completado el entrenamiento.

6. Al mover este instrumento, evite vibraciones o impactos en el equipo. Pueden ocasionar algún daño dentro o fuera del instrumento. Por favor, maneje con cuidado el instrumento.

7. Cuando mueva el equipo, verifique el entorno, siempre mantenga apagado, y luego levante la parte inferior de la unidad con ambas manos.

8. Para conectar este instrumento con otro equipo, consulte con el distribuidor sobre la manera de hacerlo.

9. En caso de haber humo, extraño olor o sonido, desenchufe el equipo y contacte al vendedor.

10. No use soluciones organicas como alcohol, thinner o benzina para limpiar el equipo ya que puede dañarlo.

11. No desarme el instrumento para modificarlo.

12. Si no usará el equipo por mucho tiempo, desenchúfelo y cúbralo con un protector de polvo.

13. No tire del cable de corriente.

14. Por favor, verifique las condiciones externas del dispositivo antes de usarlo.

#### 3. Notas para usar el instrumento

#### 3-1 Antes de usar

1. Déjelo parado durante 40 minutos y hágalo funcionar si se almacena en un lugar de baja temperatura. Si la temperatura interior del instrumento es demasiado baja, puede causar un ERROR o una medición inexacta.

2. Un calentamiento repentino de la habitación en zonas frías causará condensación en el cristal protector en la pantalla del monitor y en las partes ópticas dentro del instrumento. En este caso, solo espere hasta que la condensación desaparezca antes de

realizar la medición.

3. Compruebe que el papel de impresión esté listo.

4. Verifique la apariencia y operación de la unidad, por ejemplo, que la mentonera funcione.

5. Verifique la horizontalidad de la unidad.

6. Elimine el polvo, especialmente en la ventana de medición. Puede causar ERROR o mediciones inexactas.

#### 3-2 Mientras se usa

1. No ensucie, como con huellas dactilares, en la lente de medición.

Puede causar ERROR o mediciones inexactas.

2. No coloque otro objeto sobre este equipo.

3. Si desea mantener el resultado de la medición durante un tiempo prolongado, haga una copia.

Los datos impresos en papel térmico pueden desaparecer después de un tiempo prolongado.

#### 3-3 Después del uso

1. Cubra el instrumento con una cubierta para el polvo y desenchúfelo si no lo usa por mucho tiempo.

2. Si la ventana de medición no está limpia, límpiela con un paño suave y seco con cuidado para evitar rayones.

3. Al mover este instrumento, evite vibración o impactos en el equipo. Puede ocasionar algún daño dentro o fuera del instrumento.

#### 3-4 Espacio de almacenamiento

- 1. Lugar seco y alejado del agua.
- 2. No polvoriento y no en las cercanías de un lugar sucio con sal o azufre.
- 3. Lejos de vibraciones o golpes.
- 4. Lugar limpio.
- 5. Alejado de luz solar directa.

#### 4. Descripción

#### 4-1 Parte frontal del cuerpo

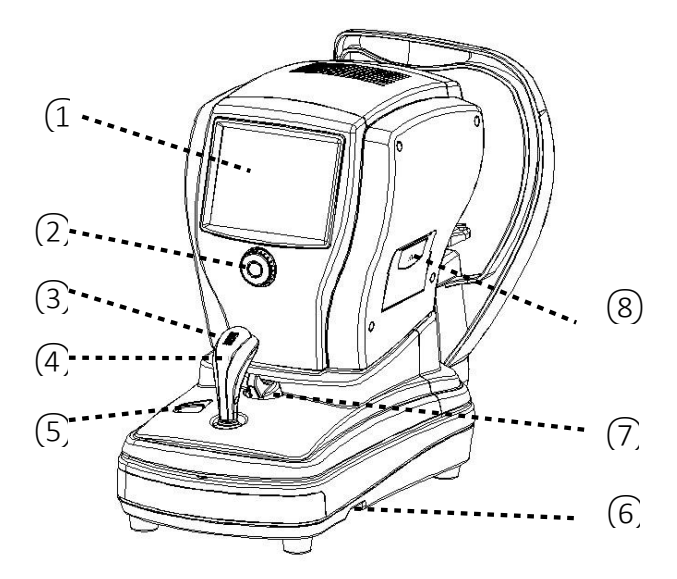

| Nombre                                           | Descripción                                 |  |
|--------------------------------------------------|---------------------------------------------|--|
| 1 Monitor                                        | Muestra las mediciones                      |  |
|                                                  | Para ejecutar funciones                     |  |
| <ol> <li>Botones de operación y rueda</li> </ol> |                                             |  |
| ③ Botón de medir / rueda del cuerpo              | Presione para medir.                        |  |
|                                                  | Regule altura con la rueda                  |  |
| 4 Palanca de operación                           | Mueva el equipo hacia adelante, atrás,      |  |
|                                                  | izquierda y derecha (para ajustar el foco). |  |
| (5) Botones para subir y bajar mentonera         | Regulación de altura de mentonera           |  |

| 6 Interruptor de alimentación | Cambie para ENCENDER y APAGAR la<br>energía. |
|-------------------------------|----------------------------------------------|
| 7 Palanca de bloqueo          | Evita el movimiento del cuerpo               |
| 8 Impresora                   | Imprima el resultado medido                  |

| Asegúrese de que el paciente no haya<br>puesto su mano o sus dedos debajo de la<br>mentonera. De lo contrario, la mano o los<br>dedos pueden lastimarse.                                                                                                    |  |
|----------------------------------------------------------------------------------------------------|--|
| Limpie el apoya frente con etanol o<br>solución de glutaraldehído para<br>desinfectarlo cada vez que un paciente<br>diferente lo use, a fin de prevenir la<br>infección.                                                                                              |  |
| Asegúrese de apagar el interruptor de<br>alimentación antes de conectar o<br>Desconectando los cables. Además, no<br>los maneje con las manos mojadas. De lo<br>contrario, puede recibir una descarga<br>eléctrica que puede provocar la muerte o<br>lesiones graves. |  |

# 4-2 Lado posterior del cuerpo

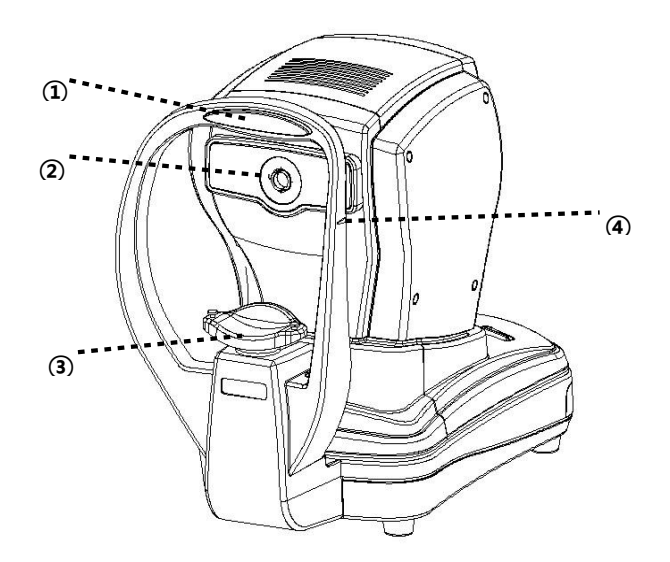

#### [Fig.21 Back side of body

| Nombre              | Descripción                               |
|---------------------|-------------------------------------------|
| 1 Apoya-Frente      | Apoye el mentón del paciente en la        |
|                     | mentonera                                 |
| 2 Lente de medición | Para que el operador pueda observar la    |
|                     | medición                                  |
| ③ Mentonera         | Apoye el mentón del paciente en la        |
|                     | mentonera                                 |
| (4) Marca de altura | Alinee la altura de los ojos del paciente |
|                     | con la mentonera eléctrica.               |

# 4-3 Parte inferior del cuerpo

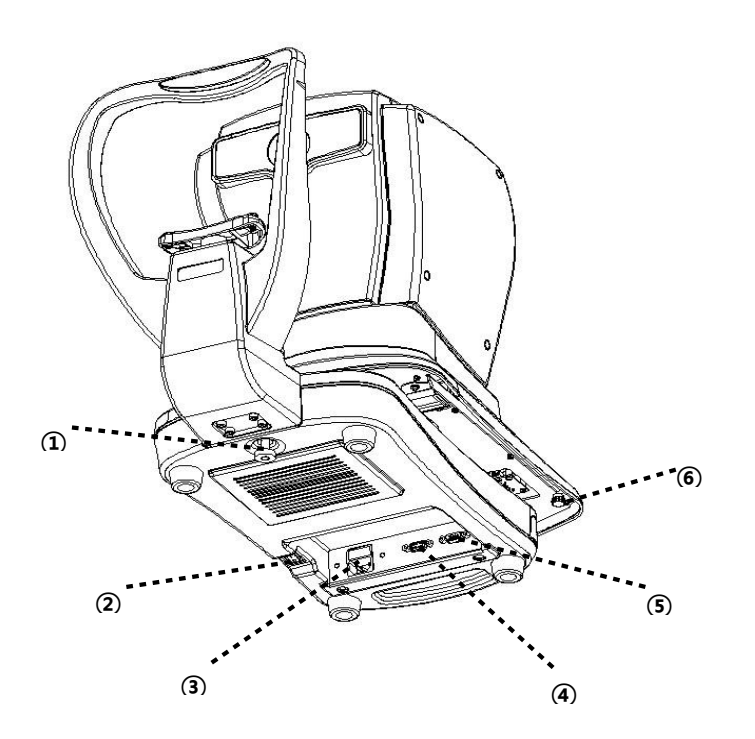

| Nombre                          | Descripción                                   |
|---------------------------------|-----------------------------------------------|
| 1 Perno de sujeción de la etapa | Hace que la etapa del sistema esté fija       |
| (2)Conmutador de potencia       | Interruptor para ENCENDER y APAGAR la energía |
| ③ Power IN LET                  | Entrada de corriente                          |
| (4) Conector -RS-232            | Conexión con un equipo externo                |
| 5 EXT Video                     | Conexión con un equipo de video<br>externo.   |
| 6 Perilla de fijación           | Fija la posición del equipo                   |

# 4-4 Botones de operación y rueda

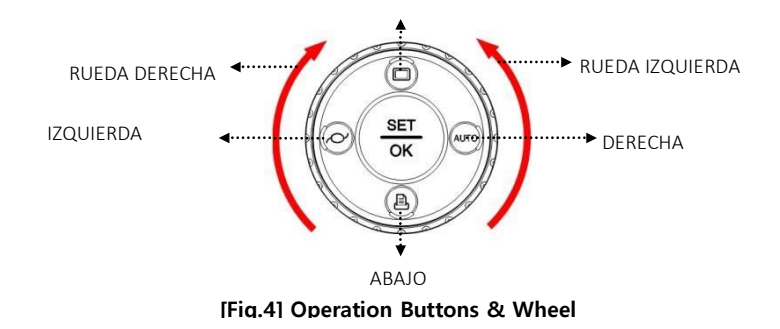

| Tecla                 | Función           | Descripción                  |
|-----------------------|-------------------|------------------------------|
| SET/OK                | Configurar        | Operar el modo de            |
|                       |                   | configuración                |
|                       |                   |                              |
| IZQUIERDA             | IOL               |                              |
|                       |                   | Modo IOL ENCENDIDO /         |
|                       | · · ·             | APAGADO                      |
| DERECHA               | Auto/Manual       |                              |
|                       |                   | Seleccionar medición         |
|                       |                   | automática / manual          |
| ARRIBA                | Resultado         | Muestra el resultado de la   |
|                       |                   | medición                     |
|                       |                   |                              |
| ABAJO                 | Imprimir          | Imprimir resultado de        |
|                       |                   | medicion                     |
|                       |                   |                              |
| RUEDA HACIA DERECHA   | Selección de Modo | Colocaionar mada da          |
|                       |                   | seleccional modo de          |
|                       |                   | sontido anti horario)        |
|                       | Salassián de Made | Seleccionar mada da          |
| RUEDA HACIA IZQUIERDA | Selección de Modo | modición                     |
|                       |                   | (Gire la rueda en el sontido |
|                       |                   | de las aguias del reloi)     |
|                       |                   | de las agujas del leloj)     |
|                       |                   |                              |

# 5. Instalación y preparación

#### 5-1 Desbloqueo de la base

Coloque el equipo sobre la mesa

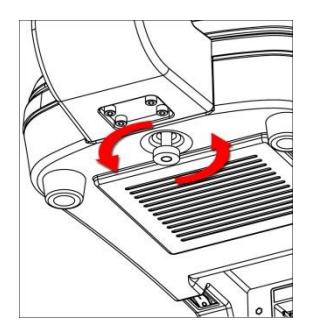

• Desajuste el perno en sentido anti-horario para liberar.

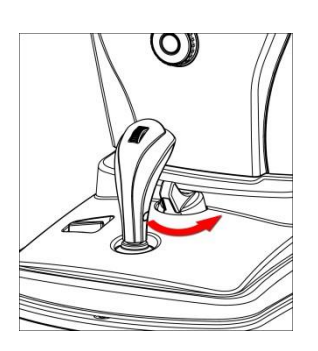

• Gire la palanca de bloqueo a "Unfixing".

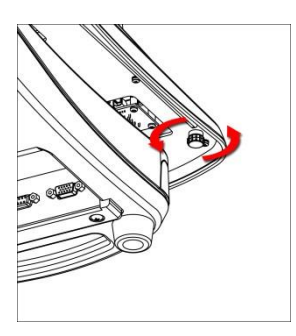

- Empuje la plataforma hacia el lado derecho y luego ajuste la perilla de fijación de la base girándola en el sentido de las agujas del reloj. y haz lo mismo en el lado izquierdo. [Fig.7]
- Verifique si la base se desplaza libremente.

#### 5-2 Conexión del cable de alimentación

- Conectar el cable de alimentación al conector en la parte inferior del cuerpo principal.
- Enchufe a la toma de CA después de apagar el instrumento.

# 5-3 Colocación de papeles de mentonera (Consulte el 9-4 Reemplazo de papel)

- Levante los dos pasadores de sujeción de la mentonera.
- Inserte ambas clavijas en los agujeros en los papeles de mentonera y colóquelas nuevamente en la mentonera.

#### 5-4 Coloque el papel de impresión

• Consulte 9-4 Reemplazo de papel.

#### 5-5 Verifique la configuración

• Compruebe la información como VD, formato CYL, paso SPH / CYL, unidad VD formulario KER, índice KER, fecha, etc. en la pantalla de medición y la configuración de Modo.

#### 5-6 Para conectarse con otros equipos

• Este equipo puede transferir resultados de estudios a otros equipos. Consulte con el distribuidor para más detalles.

|  | Asegúrese de APAGAR el interruptor de<br>alimentación antes de conectar o<br>desconectar los cables. Además, no los<br>maneje con las manos mojadas. De lo<br>contrario, puede recibir una descarga<br>eléctrica que puede provocar la muerte o<br>lesiones graves. |
|--|----------------------------------------------------------------------------------------------------|
|--|----------------------------------------------------------------------------------------------------|

### 6. Practicando con el Ojo de prueba

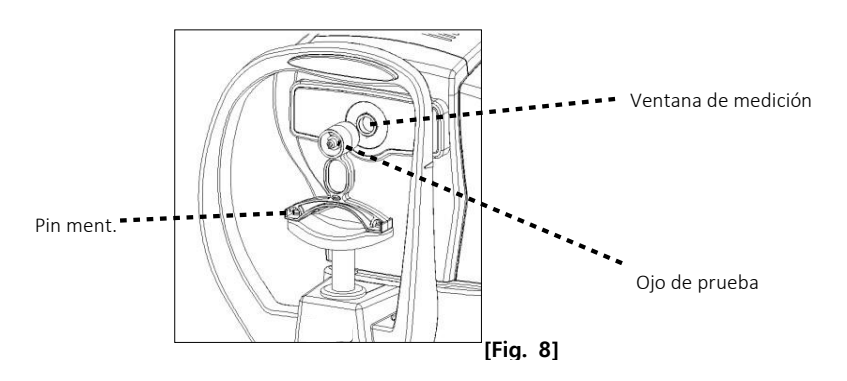

6-1 Encienda la alimentación 6-2 Configure el ojo de prueba

• Alinee los orificios en la base del ojo de prueba con los orificios de la mentonera y luego inserte los pasadores.

#### 6-3 Desbloquee la base

• Gire la palanca de sujeción de la plataforma a la dirección 'UNFIXING'. (Consulte la [Fig.6])

#### 6-4 Selección de modo

• Elija el modo REF o R / K girando los botones de operación y la rueda del cuerpo frontal.

(Consulte 4-4 Botones de operación y rueda)

#### 6-5 Ajuste la altura y enfoque en el ojo de prueba

- 1. Ajuste la altura del ojo de prueba. (Admita el seguimiento automático de altura).
  - Ajuste la altura del ojo para que coincida con la ventana de medición utilizando el botón de subir / bajar el mentónera.
  - Al mirar el círculo de enfoque, gire la rueda del Joystick hacia arriba o hacia abajo para centrar, RK11 realiza el seguimiento automático en altura.

times Operación de la rueda del cuerpo times

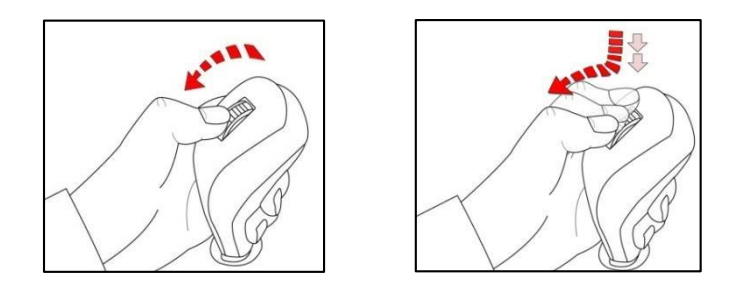

- Subir y bajar la rueda del cuerpo: ajuste fino de la altura del cuerpo principal.

- Girando hacia arriba y hacia abajo presionando la rueda del cuerpo: ajuste grueso del cuerpo principal rápidamente.

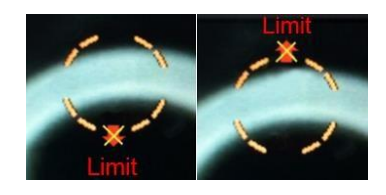

#### <El punto limite del movimiento del cuerpo principal>

- Marca roja 'X': el uso de la rueda del cuerpo no puede subir o bajar el cuerpo principal.

2. Ajuste el enfoque en el anillo del ojo de prueba.

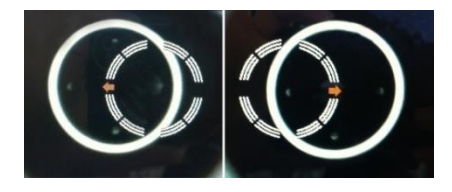

• Mueva la palanca en la dirección de la flecha (lado derecho o izquierdo).

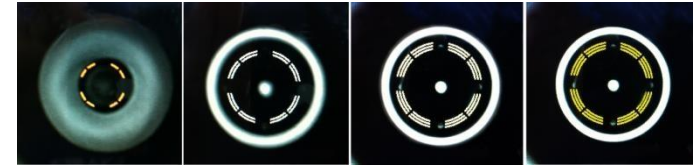

- Mueva la palanca hacia atrás y hacia adelante para encontrar el foco del anillo.
- Pueden aparecer tres colores de círculos en la pantalla. Cuando el círculo es amarillo, significa centrado, círculos naranjas o blancos significan desenfocado.

#### 6-6 Medición

• Medición manual

(1) Presione el botón de Medir después de ajustar la posición y enfoque en el ojo de prueba.

(2) El resultado de la medición se muestra en la pantalla. Si se muestra algún otro mensaje, repita el procedimiento 6-5 Ajuste la altura y enfoque en el ojo de prueba y mida nuevamente.

③ Verifique si el valor de Dioptría es correcto o no. El valor de la dioptría está marcado en la parte inferior del ojo de prueba.

• Medida automática

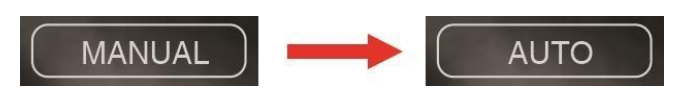

① Presione el botón Auto / Manual (DERECHA). (Consulte 4-4)

(2) Ajuste la posición y enfoque al ojo de prueba.

El disparo automático comienza cuando está bien enfocado.

(Cuando el círculo indicador de enfoque es amarillo, significa enfocado).

| Establezca STEP (paso) en 0.12 para la validación del ojo de prueba.                                                                      |
|----------------------------------------------------------------------------------------------------|
| Si ha establecido STEP en 0.25, el<br>resultado de medición del ojo del modelo<br>puede ser mayor o menor que el valor de<br>la etiqueta. |

#### 6-7 Impresión

Presione Imprimir (Botón hacia abajo).

| Después de la impresión, los resultados<br>de medición anteriores se borran<br>automáticamente al realizar la siguiente<br>medición.                                                                                           |
|----------------------------------------------------------------------------------------------------|
| El grabado en papel térmico puede<br>estropearse por el calor. Y los datos<br>impresos en papel desaparecerán a<br>medida que pase el tiempo. Si planea<br>conservar el papel en un período<br>prolongado, copie el resultado. |

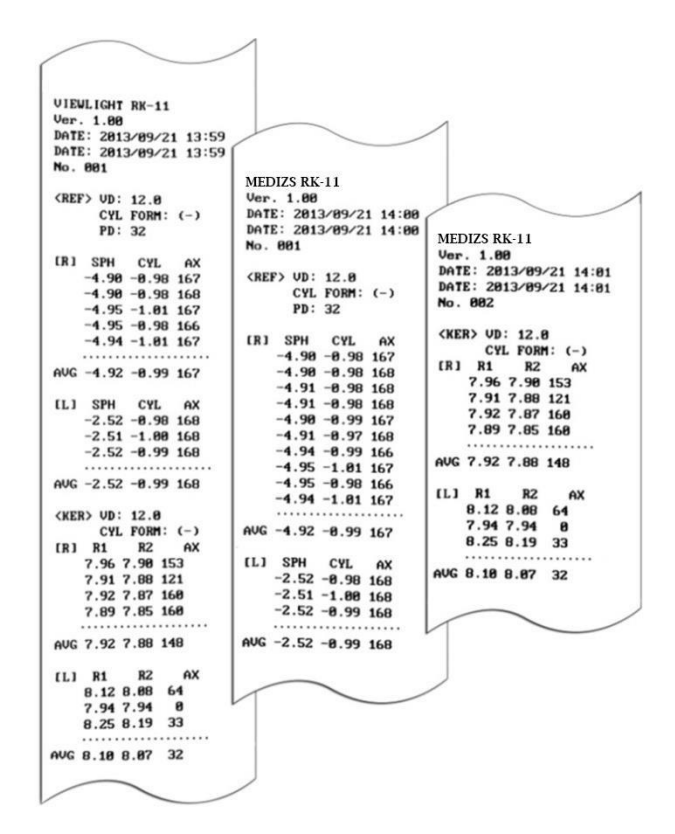

7. Medición

#### 7-1 Modo REF

La refractometría se puede realizar en modo REF.

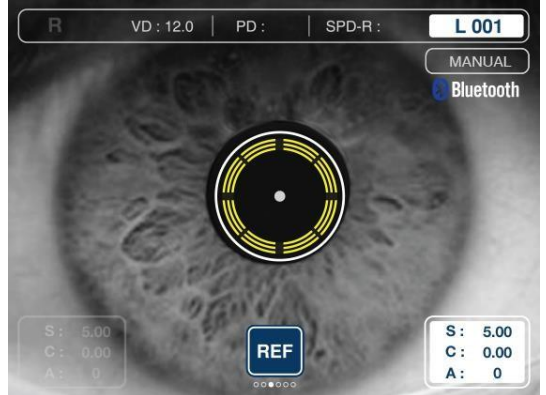

Botones de operación y funciones de rueda en modo REF.

| Tecla                 | Función           | Descripción           |
|-----------------------|-------------------|-----------------------|
| Set/OK                | Configuración     | Opera el modo config. |
| Izquierda             | IOL               | IOL encendido/apagado |
| Derecha               | Auto/Manual       | Medición Auto/Manual  |
| Arriba                | Resultado         | Muestra resultado     |
| Abajo                 | Imprimir          | Imprime el resultado  |
| Rueda hacia derecha   | Selección de Modo | Selecciona el Modo    |
| Rueda hacia izquierda | Selección de Modo | Selecciona el Modo    |

1. Gire la rueda hasta que aparezca el modo REF en la pantalla.

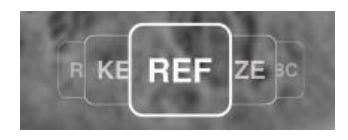

- 2. Compruebe si las opciones requeridas (VD, STEP, CYL y etc.) se configuraron correctamente.
- 3. Ajuste de la altura del ojo del paciente usando el botón Mentonera Arriba / Abajo o la rueda de la palanca del cuerpo. Ajuste la altura hasta que el ojo del paciente esté alineado con la marca en el costado del reposacabezas.

| $\wedge$ | Mantenga las manos y dedos alejados de |
|----------|----------------------------------------|
| <u> </u> | la mentonera. Puede causar daño.       |

- 4. Posicionamiento y enfoque
- Mueva la palanca de control (hacia la izquierda / derecha) para ubicar el centro de la pupila del paciente (punto brillante) en la marca de objetivo.

- Al mover la palanca de operación (hacia adelante / atrás), enfoque para obtener una marca de anillo nítida.
- En este procedimiento, RK11 analiza la condición de enfoque y muestra el nivel de enfoque.
- Por favor, refiérase a 6-5.
- 5. Medición
- Modo de medición manual (modo MANU)
- 1) Presione el botón de medir.

(2) Después de terminar la medición, el resultado se muestra en la parte inferior de la pantalla.

|  | Si la medición falla con el mensaje<br>'INTENTAR NUEVAMENTE', realice la<br>medición 1 vez más. En cuanto a la<br>descripción de cada mensaje, consulte la<br>'sección 9-1'. |
|--|----------------------------------------------------------------------------------------------------|
|--|----------------------------------------------------------------------------------------------------|

Modo de medición automática (modo AUTO)

(1) Presione el botón Auto / Manual (DERECHA) hasta que aparezca el ícono automático.

(2) Cuando el círculo de enfoque es amarillo, RK-11 medirá de manera automática y continua si se configura el conteo repetido.

Medición repetida

(1) Presione el botón de medir. Tenga cuidado de no mover el punto de enfoque y medición.

(En el modo AUTO, se mide automáticamente cuando se enfoca bien)

(2) Cada vez que el usuario realiza la medición, se muestran los últimos resultados en la pantalla.

③ Y el usuario puede verificar los resultados de medición en el modo de resultados. Cada ojo izquierdo / derecho se puede mostrar con un máximo de 10 resultados en orden.

6. Medir otro ojo. Después de finalizar la medición para 1 ojo, mueva la palanca al lado opuesto. Y luego repita el procedimiento 4  $\sim$  6.

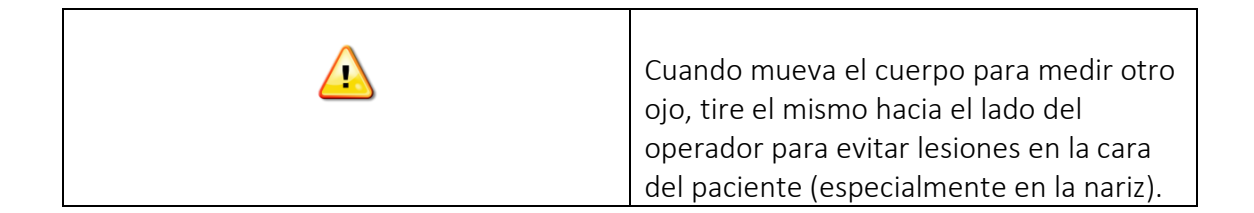

- 7. Mostrar el resultado de la medición.
- Presione el botón de Resultado (ARRIBA), y luego se mostrará el resultado de la medición en la pantalla (un máximo de 10 resultados).

| esults |        | F    | KER | PK     | CL     | BC   |
|--------|--------|------|-----|--------|--------|------|
| SPH(D) | CYL(D) | AXIS |     | SPH(D) | CYL(D) | AXIS |
| -5.00  | 0.00   | 0    | 1   | -5.00  | 0.00   | 0    |
| -5.00  | 0.00   | 0    | 2   | -5.00  | 0.00   | 0    |
|        |        |      | 3   |        | 100    |      |
|        |        |      | 4   |        |        |      |
|        |        |      | 5   |        |        |      |
|        |        |      | 6   |        |        |      |
|        | -      |      | 7   |        |        |      |
|        |        |      | 8   |        |        |      |
|        |        |      | 9   |        |        |      |
|        |        |      | 10  |        |        |      |
| -5.00  | 0.00   | 0    | Ava | -5.00  | 0.00   | 0    |

- 8. Impresión.
- Presione el botón Imprimir (ABAJO) y luego se imprimirán los datos de medición.

#### 7-2 modo KER

El radio de la curvatura corneal se mide en el modo KER.

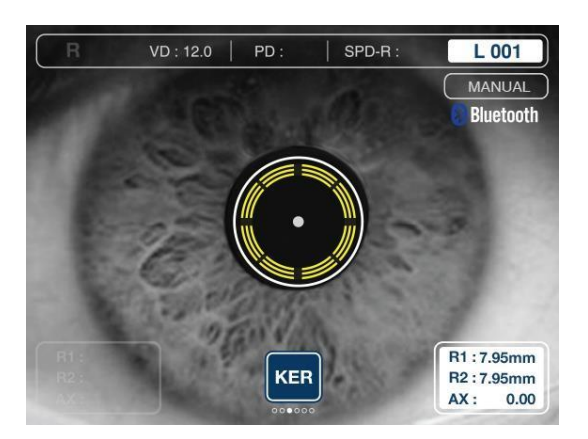

Botones y rueda en Modo Queratometría

| Tecla     | Función     | Descripción              |
|-----------|-------------|--------------------------|
| Set/OK    | Configurar  | Ir al Modo Configuración |
| Izquierda | -           | -                        |
| Derecha   | Auto/Manual | Modo Auto/Manual         |
| Arriba    | Resultado   | Muestra el resultado     |
| Abajo     | Imprimir    | Imprime el resultado     |

| Rueda hacia Izquierda | Selección de Modo | Selecciona el modo de<br>medición |
|-----------------------|-------------------|-----------------------------------|
| Rueda hacia Derecha   | Selección de Modo | Selecciona el modo de<br>medición |

1. Gire la rueda hasta que se muestre el modo KER en la pantalla.

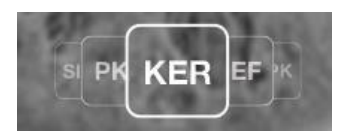

- 2. Compruebe si el modo KER se muestra en la pantalla.
- 3. Compruebe si las opciones requeridas se configuraron correctamente.
- 4. Ajuste la altura del ojo del paciente y realice la medición.
  - Consulte la sección 6-5 y 7-1 '3 ~ 7'.
- 5. Mostrar el resultado de la medición.
  - Presione el botón de Resultado (Arriba) y luego se mostrará el resultado de la medición en la pantalla (máximo 10 resultados).

| esuits |        |      | NER | Pr     | , UL   |      |
|--------|--------|------|-----|--------|--------|------|
| R1(mm) | R2(mm) | AXIS |     | R1(mm) | R2(mm) | AXIS |
| 7.95   | 7.95   | 0    | 1   | 7.95   | 7.95   | 0    |
| 7.95   | 7.95   | 0    | 2   | 7.95   | 7.95   | 0    |
| 7.95   | 7.95   | 0    | 3   | 7.95   | 7.95   | 0    |
|        |        |      | 4   |        |        |      |
|        |        |      | 5   |        |        |      |
|        |        |      | 6   |        |        |      |
|        | -      |      | 7   |        |        |      |
|        |        |      | 8   |        |        |      |
|        |        |      | 9   |        |        |      |
|        |        |      | 10  |        |        |      |
| 7.95   | 7.95   | 0    | Ava | 7.95   | 7.95   | 0    |

6. Impresión

• Presione el botón Imprimir (Abajo) y luego se imprimirán los datos de medición.

#### 7-3 Modo RK

El modo RK realiza Refractometría y Queratometría al mismo tiempo.

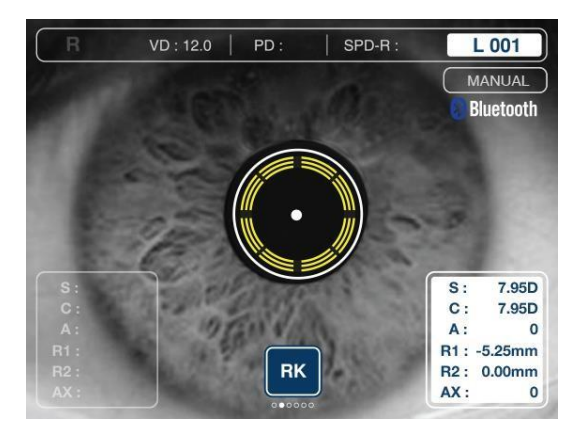

| Tecla                 | Función           | Descripción           |
|-----------------------|-------------------|-----------------------|
| Set/OK                | Configuración     | Opera el modo config. |
| Izquierda             | IOL               | IOL encendido/apagado |
| Derecha               | Auto/Manual       | Medición Auto/Manual  |
| Arriba                | Resultado         | Muestra resultado     |
| Abajo                 | Imprimir          | Imprime el resultado  |
| Rueda hacia derecha   | Selección de Modo | Selecciona el Modo    |
| Rueda hacia izquierda | Selección de Modo | Selecciona el Modo    |

1. Gire los botones de operación y la rueda hasta que se muestre el modo RK en la pantalla.

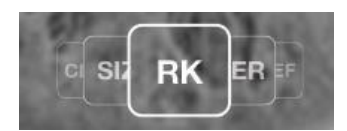

- 2. Verifique si el modo RK se muestra en la pantalla.
- 3. Compruebe si las opciones requeridas se configuraron correctamente.
- 4. Ajuste la altura del ojo del paciente y luego realice la medición.
- Consulte la sección 6-5 y 7-1 '3 ~ 7'.
- 5. Visualización del resultado de la medición

Presione el botón de Resultado (Arriba) y luego se mostrará el resultado de la medición en la pantalla.

6. Impresión

Presione el botón Imprimir (Abajo) y luego se imprimirán los datos de medición.

#### 7-4 Modo PK

La curvatura de la periferia corneal se mide en el modo PK.

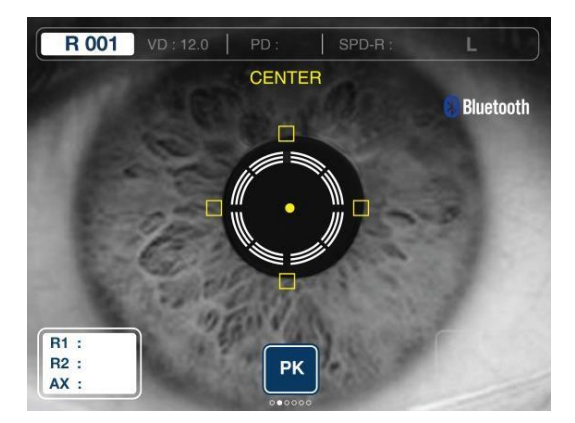

Los puntos de medición son el centro de la córnea (Centro), hacia arriba desde el centro de la córnea (Sup), el lado inferior desde el centro de la córnea (Inf), desde el centro de la córnea hasta el lado temporal del paciente, y desde el centro de la córnea hasta el lado nasal del paciente. La secuencia de medición es 'CENTER ◊ SUP ◊ INF ◊ TEM ◊ NAS'. - Botones de operación y funciones de rueda en modo PK

| Tecla                 | Función           | Descripción           |
|-----------------------|-------------------|-----------------------|
| Set/OK                | Configuración     | Opera el modo config. |
| Izquierda             | •                 | •                     |
| Derecha               | •                 | •                     |
| Arriba                | Resultado         | Muestra resultado     |
| Abajo                 | Imprimir          | Imprime el resultado  |
| Rueda hacia derecha   | Selección de Modo | Selecciona el Modo    |
| Rueda hacia izquierda | Selección de Modo | Selecciona el Modo    |

1. Gire la rueda hasta que se muestre el modo PK en la pantalla.

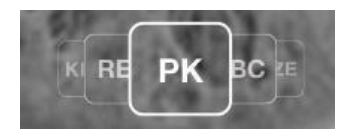

- 2. Verifique si el modo PK se muestra en la pantalla.
- 3. La marca del punto de medición en la pantalla indicará el centro.
- 4. Enfoque para que coincida con la altura del ojo del examinado.
  - <u>Consulte la sección 6-5 y 7-1 '3 ~ 4'.</u>
- 5. Medición del centro de la córnea

(1) Presione el botón de medición para medir el centro de la córnea.

2 Después de finalizar la medición, el resultado se muestra en la pantalla.

(3) La curvatura en el centro de la córnea es igual a la curvatura que se midió en el modo KER.

6. Medición de la periferia de la Córnea

- Hay 4 marcas de puntos de medición (arriba / abajo / izquierda / derecha del anillo de centrado). Cuando el valor de medición existe, la marca se llena de color. Cuando el valor no existe, la marca está vacía.
- Si se inicia la medición periférica, el punto de medición parpadeará. Al mismo tiempo, la lámpara indicadora se enciende para guiar al ojo del paciente.
- Después de terminar la medición, el valor y la ubicación de cada punto periférico se muestran en la pantalla.
- Ubicación de periferia

- Superior (SUP): hacia arriba desde el centro de la córnea

- Inferior (INF): parte inferior desde el centro de la córnea
- Nasal (NAS): hacia el lado de la nariz del paciente.
- Temporal (TEM): del centro de la córnea al lado temporal del paciente
  - La medición se realiza de la siguiente manera SUP ◊ INF ◊ TEM ◊ NAS

① Después de medir el centro de la córnea, la marca de indicación de la periferia parpadea de acuerdo con la secuencia anterior.

2 Verifique la ubicación e indique al paciente que mire la lámpara de indicación. Y luego enfoque el anillo de objetivo (consulte la sección 6-5'2 'Posición y enfoque').
 3 Después de enfocar bien, presione el botón de medición para realizar la queratometría periférica.

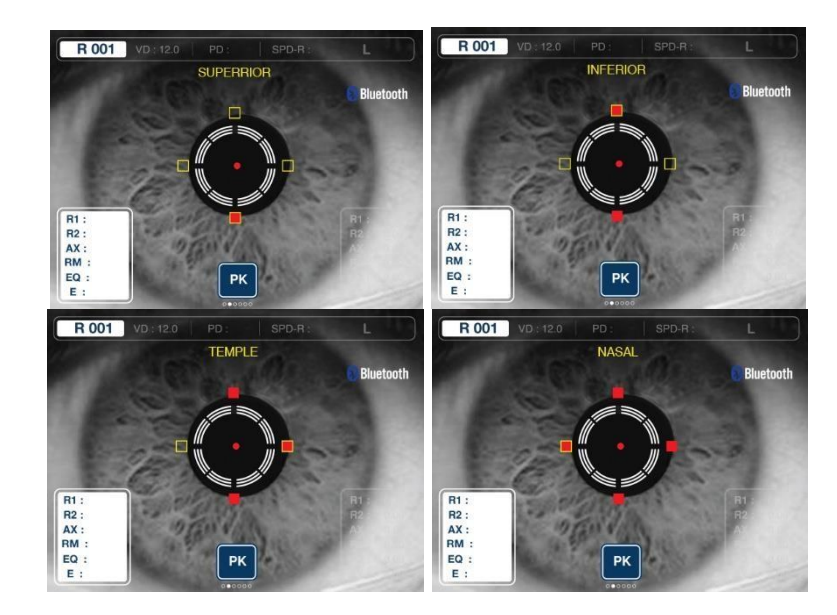

#### 7. Re-medición

 Si la medición falló o si es necesario volver a medir, el usuario puede cambiar la ubicación de la medición presionando el botón IZQUIERDA o DERECHA.
 Si la marca de la periferia se llenó, significa que el resultado de la medición anteri

(2) Si la marca de la periferia se llenó, significa que el resultado de la medición anterior existe.

- 8. Medir otro ojo
  - Mueva el cuerpo al lado opuesto y luego repita el procedimiento 4 ~ 7.

9. Mostrar el resultado de la medición.

• Presione el botón de Resultado (UP), el resultado de la medición para la periferia y el centro de la córnea se mostrarán en la pantalla.

| esults | RE     | F    | KER | PK     | CL     | BC   |
|--------|--------|------|-----|--------|--------|------|
| R1(mm) | R2(mm) | AXIS |     | R1(mm) | R2(mm) | AXIS |
| 7.95   | 7.95   | 0    | 1   | 7.95   | 7.95   | 0    |
| 7.95   | 7.95   | 0    | 2   | 7.95   | 7.95   | 0    |
| 7.95   | 7.95   | 0    | 3   | 7.95   | 7.95   | 0    |
|        |        |      | 4   |        |        |      |
|        |        |      | 5   |        |        |      |
|        |        |      | 6   |        |        |      |
|        |        |      | 7   |        |        |      |
|        |        |      | 8   |        |        |      |
|        |        |      | 9   |        |        |      |
|        |        |      | 10  |        |        |      |
|        |        |      | Ava |        |        |      |

10. Impresión

• Presione el botón Imprimir (ABAJO) y luego se imprimirá el resultado de la medición.

#### 7-5 Modo CLBC

La curva base de lentes de contacto se mide en el modo CLBC.

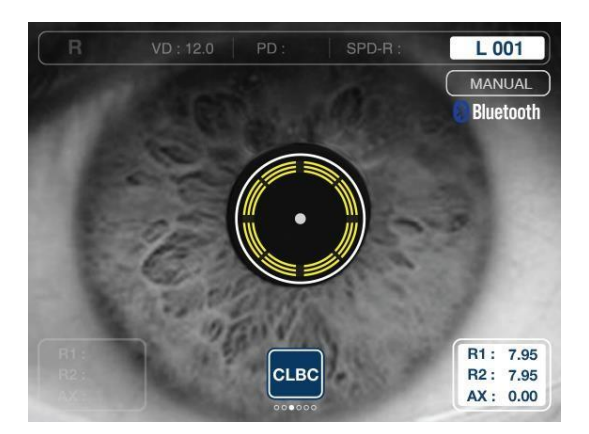

Botones de operación y funciones de rueda en modo CLBC

| Tecla     | Función       | Descripción           |
|-----------|---------------|-----------------------|
| Set/OK    | Configuración | Opera el modo config. |
| Izquierda | •             | •                     |
| Derecha   | •             | •                     |

| Arriba                | Resultado         | Muestra resultado    |
|-----------------------|-------------------|----------------------|
| Abajo                 | Imprimir          | Imprime el resultado |
| Rueda hacia derecha   | Selección de Modo | Selecciona el Modo   |
| Rueda hacia izquierda | Selección de Modo | Selecciona el Modo   |

1. Gire la rueda hasta que se muestre el modo CLBC.

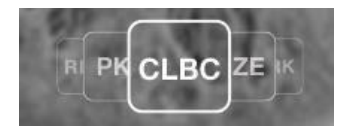

2. Observe la siguiente imagen, ponga 1 ~ 2 gotas de agua en el soporte de la lente de contacto en el ojo de prueba y coloque la lente en el soporte con la superficie cóncava hacia arriba.

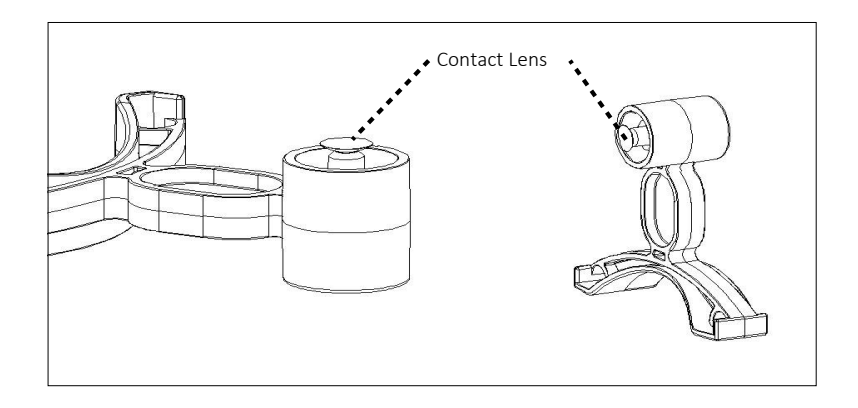

3. Poner ojo de prueba en la mentonera. Por favor, tenga cuidado de no dejar caer la lente de contacto.

4. Ajuste la altura y el enfoque en el ojo de prueba. Consulte la sección 6 'Practicando con ojo de prueba'.

5. Después de enfocar, presione el botón Medir.

6. Una vez finalizada la medición, el resultado se mostrará en la pantalla.

\* El eje de la curva base será inverso al eje corneal.

7. Mostrar el resultado de la medición

• Presione el botón de Resultado (Arriba), y el resultado de la medición para la periferia y el centro de la córnea se mostrarán en la pantalla.

| R1(mm) | R2(mm) | AXIS |     | R1(mm) | R2(mm) | AXIS |
|--------|--------|------|-----|--------|--------|------|
| 7.95   | 7.95   | 0    | 1   | 7.95   | 7.95   | 0    |
| 7.95   | 7.95   | 0    | 2   | 7.95   | 7.95   | 0    |
| 7.95   | 7.95   | 0    | 3   | 7.95   | 7.95   | 0    |
|        |        |      | 4   |        |        |      |
|        |        |      | 5   |        |        |      |
|        |        |      | 6   |        |        |      |
|        |        |      | 7   |        |        |      |
|        |        |      | 8   |        |        |      |
|        |        |      | 9   |        |        |      |
|        |        |      | 10  |        |        |      |
| 7.95   | 7.95   | 0    | Ava | 7.95   | 7.95   | 0    |

- 7. Impresión
- Presione el botón de Impresión (Abajo) y el resultado se imprimirá.

#### 7-6 Modo de medición de IOL

Mida con el botón IOL (IZQUIERDA) cuando hay un paciente operado con IOL artificial o con cataratas. Activando IOL, puede evitar errores.

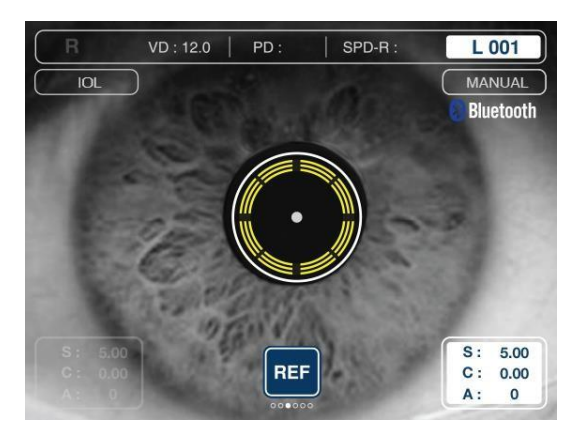

#### 1. Selección de modo

1 Gire la rueda hasta que se muestre al modo REF o RK.

(2) Presione el botón IOL (IZQUIERDA). Verifique que el ícono de IOL esté activado.

#### 2. Disparos

① Siga instrucciones 7-3 (modo RK), o 7-1 (modo REF). Dispare automáticamente.

#### 7-7 Modo TAMAÑO

El diámetro del iris o la pupila se mide en Modo TAMAÑO (paso: mm).

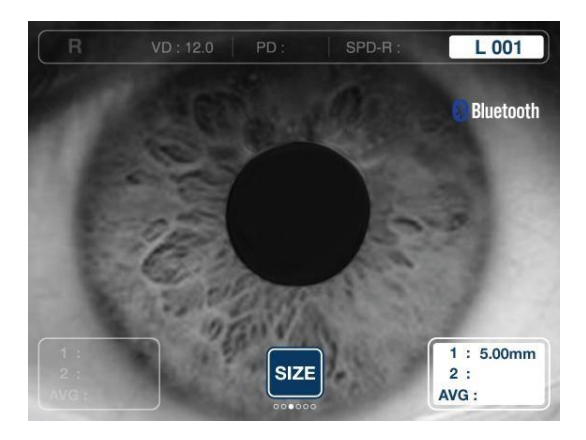

| Tecla                 | Función           | Descripción           |
|-----------------------|-------------------|-----------------------|
| Set/OK                | Configuración     | Opera el modo config. |
| Izquierda             | •                 | •                     |
| Derecha               | •                 | •                     |
| Arriba                | •                 | •                     |
| Abajo                 | Imprimir          | Imprime el resultado  |
| Rueda hacia derecha   | Selección de Modo | Selecciona el Modo    |
| Rueda hacia izquierda | Selección de Modo | Selecciona el Modo    |

1. Gire la rueda hasta que se muestre el modo TAMAÑO.

2. Compruebe si el modo TAMAÑO se muestra en la pantalla.

3. Ajuste la posición del ojo del examinado usando el botón Mentonera Arriba/Abajo o la palanca de control del cuerpo.

4. Mueva la palanca de control hacia el lado izquierdo / derecho para mostrar el ojo del paciente en la pantalla.

5. Mueva la palanca de control hacia adelante y hacia atrás para enfocar en donde debe medirse.

6. Presione el botón de medición para ingresar al modo de medición de TAMAÑO.

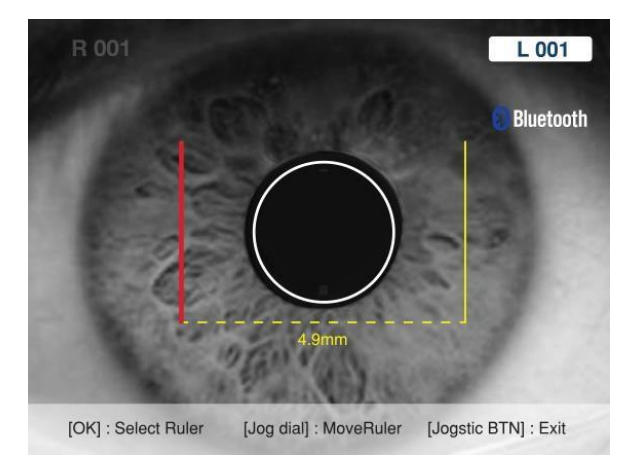

| Tecla                 | Función          | Descripción               |
|-----------------------|------------------|---------------------------|
| Set/OK                | Seleccione regla | Regla derecha o izquierda |
| Izquierda             | •                | •                         |
| Derecha               | •                | •                         |
| Arriba                | •                | •                         |
| Abajo                 | -                | -                         |
| Rueda hacia derecha   | Mueve regla      | Mueve la regla en un paso |
| Rueda hacia izquierda | Mueva regla      | Mueve la regla en un paso |

7. En el modo de medición TAMAÑO, hay 2 reglas (una en el lado izquierdo y otra en el lado derecho de la pantalla).

- Presione Seleccionar la regla, botón (SET / OK), luego se seleccionará el modo. El primer procedimiento es mover la regla del lado izquierdo y el segundo mover la regla del lado derecho.
- 8. Gire la rueda. Entonces la regla se moverá.
- 9. Mueva la regla a la posición correcta y presione el botón Medir. Luego, el resultado de la medición se guardará y la pantalla volverá al modo TAMAÑO.
- 10. Se muestra el diámetro medido.

11. Máximo 2 mediciones por cada ojo está disponible. Si la medición se realizó 2 veces, se mostrará el valor promedio.

- 12. Mida otro ojo con el mismo método.
- 13. Impresión
- Presione el botón Imprimir (ABAJO) y luego se imprimirán los datos de medición.

#### 8. Otros modos

8-1 Modo de resultado (Ver pantalla de resultados de medición)

Muestra en la pantalla LCD el resultado de la medición guardada. El modo de medición se cambia al modo de resultado una vez que se presionó el botón de Resultado (ARRIBA).

| esults | R    | EF   | KER | PK    | CL   | BC   |
|--------|------|------|-----|-------|------|------|
| SPH    | CYL  | AXIS |     | SPH   | CYL  | AXIS |
| -5.00  | 0.00 | 0    | 1   | -5.00 | 0.00 | 0    |
| -5.00  | 0.00 | 0    | 2   | -5.00 | 0.00 | 0    |
|        |      |      | 3   |       |      |      |
|        |      |      | 4   |       |      |      |
|        |      |      | 5   |       |      |      |
|        |      |      | 6   |       |      |      |
|        |      |      | 7   |       |      |      |
|        |      |      | 8   |       |      |      |
|        |      |      | 9   |       |      |      |
|        |      |      | 10  |       |      |      |
| -5.00  | 0.00 | 0    | Avg | -5.00 | 0.00 | 0    |

| Tecla                 | Función             | Descripción               |
|-----------------------|---------------------|---------------------------|
| Set/OK                | Salir               | Salir del modo resultados |
| Izquierda             | Selección de página | Seleccione la página      |
| Derecha               | Selección de página | Seleccione la página      |
| Arriba                | Eliminar            | Eliminar todos los        |
|                       |                     | resultados                |
| Abajo                 | -                   | -                         |
| Rueda hacia derecha   | _                   | _                         |
| Rueda hacia izquierda | _                   | _                         |

#### 8-2 Modo de configuración

Configure varias opciones como medición, impresión, sistema y etc.

Botones de operación y funciones de rueda en el modo Configurar.

| Tecla                 | Función             | Descripción               |
|-----------------------|---------------------|---------------------------|
| Set/OK                | Salir               | Salir del modo resultados |
| Izquierda             | Selección de página | Seleccione la página      |
| Derecha               | Selección de página | Seleccione la página      |
| Arriba                | Selección de item   | Eliminar todos los        |
|                       |                     | resultados                |
| Abajo                 | Selección de item   | Selección del item        |
| Rueda hacia derecha   | Cambio de valor     | Selección del item        |
| Rueda hacia izquierda | Cambio de valor     | Cambiar valor             |

#### 1. Configuración rápida

Elija las opciones que se utilizan con frecuencia.

|               |         | 0      | Duintan | Infe | - 3 |
|---------------|---------|--------|---------|------|-----|
| Quick         | Measure | System | Printer | Into | 3   |
| Key Volume    |         | 3      |         |      | 1   |
| Cylinder Form | at      | -      |         |      |     |
| Printer Type  |         | ST     | ANDARD  |      |     |
| Eye Image     |         | OF     | F       |      |     |
| Screen Saver  |         | 31     | Vin     |      |     |
|               |         |        |         |      |     |
|               |         |        |         |      |     |
|               |         |        |         |      |     |
|               |         |        |         |      |     |
|               |         |        |         |      |     |

| Opción                | Valor              |
|-----------------------|--------------------|
| Volumen de la tecla   | 0~10               |
| Formato de cilindro   | -/ + / +-          |
| Tipo de impresión     | Estándar/ Promedio |
| Imagen del ojo        | Encendido/Apagado  |
| Protector de pantalla | 0/3/5/10 Min.      |

• Volumen de tecla

Elige el volumen del sonido.

• Formato del cilindro

Elija el tipo de indicación del valor del cilindro

- Tipo de impresión
- ESTÁNDAR: Imprime todos los datos.
- ♣ PROMEDIO: Imprime solo el valor promedio.
- A DESACTIVADO: Desactiva la función de impresión
  - Imagen del ojo

Setear opción de imagen de impresión: imprimir imagen de emetropía / hipermetropía / miopía

• Protector de pantalla

Configure el temporizador para el modo de ahorro de energía. Si RK11 no se utiliza hasta el tiempo indicado, se activará el modo de ahorro de energía.

2. Configuración de medición.

| Quick Measure     | System | Printer  | Info |  |
|-------------------|--------|----------|------|--|
| Marca .           |        |          |      |  |
| VD                | 12.0   | 1        |      |  |
| Cylinder Format   |        |          |      |  |
| Step              | 0.25   | i        |      |  |
| Kerato Unit       | Diop   | oter (D) |      |  |
| Kerato Index      | 1.33   | 75       |      |  |
| Auto Start        | MAM    | NUAL     |      |  |
| Repeat            | 2      |          |      |  |
| IOL               | OFF    |          |      |  |
| Fogging           | 1 Ti   | me       |      |  |
| Vertical Tracking | ON     |          |      |  |

| Opción                     | Valor                    |
|----------------------------|--------------------------|
| VD                         | 0.0/10./12.0/13.5/15.0   |
| Formato de cilindro        | -/+/+-                   |
| Paso                       | 0.01/0.12/0.25           |
| Unidad de Queratometría    | Radio (mm) / Dioptría(D) |
| Índice de Queratometría    | 1.3375 / 1.332 / 1.336   |
| Comienzo Automático        | MANUAL/ AUTO             |
| Repetir                    | 1/3/5/7                  |
| LIO                        | ON/OFF                   |
| Fogging                    | 1 vez / Siempre          |
| Ajuste Vertical Automático | ON/OFF                   |

• VD Elija distancia al vértice.

• Formato del cilindro Elija el signo del valor.

• Paso Elija unidad.

Unidad Kerato Elija unidad de queratometría.

- ARADIO (mm): curvatura corneal
- & DIOPT (D): poder de refracción corneal

Índice de Kerato

Elija el índice de refracción equivalente a la córnea.

Auto Start Elija si quiere disparos automáticos.

- A MANUAL: medición manual
- AUTO: medición automática

Repetir Repite el disparo automático.

IOL Establecer el modo de IOL

Empañamiento

Seguimiento vertical Seguimiento vertical automático de la pupila

#### 3. Configuración de sistema

| <ul> <li>Quick Measure</li> </ul> | System Printer Info |
|-----------------------------------|---------------------|
| Key Volum                         | 5                   |
| Screen Saver                      | 3min                |
| Date Format                       | YY/MM/DD            |
| Sat Date                          | 2011.06.23          |
| Time Format                       | 12H                 |
| Set Time                          | AM 06:00:00         |
| Brightness                        | 8                   |
| Serial Baud Rate                  | 115200              |
| Factory Default                   |                     |
| Language                          | English             |

| Opción                          | Valor                  |
|---------------------------------|------------------------|
| Volumen de tecla                | 0~10                   |
| Protector de pantalla           | 0/3/5/10(min)          |
| Formato de fecha                | YMD/DMY/MDY            |
| Setear fecha                    | 2011/06/23             |
| Formato horario                 | 12H/ 24H               |
| Setear horario                  | AM 06 : 00 : 00        |
| Brillo                          | 0~10                   |
| Velocidad de transmisión serial | 9600 / 57600 / 115200  |
| Formateo de fabrica             | -                      |
| Idioma                          | Inglés/Español/Coreano |

• Volumen de tecla

Elige el volumen del sonido.

• Protector de pantalla

Configure el temporizador para el modo de ahorro de energía. Si RK11 no se utiliza hasta el tiempo selecciondo, se activará el modo de ahorro de energía.

• Formato de fecha

Elija tipo de indicación de fecha

• Establecer fecha

Establezca la fecha actual.

| Set Date       | Set current date? |
|----------------|-------------------|
| 2001 - 02 - 31 | CANCLE OK         |

• Formato horario

Elija el tipo de indicación de tiempo.

• Setear hora

Establezca la hora actual.

| Set Time            | Set current date? |
|---------------------|-------------------|
| <b>08</b> : 40 : 35 | CANCLE OK         |

• Brillo

Seleccione el brillo de la pantalla LCD.

• Velocidad de baudios en serie

Elija la velocidad de comunicación serial con otros equipos.

- Valor predeterminado de fábrica
- Recarga los datos de fábrica. (Inicializar Configurar datos)
- Idioma

Soporte en inglés, español, portugués y coreano.

4. Configuración de impresión

| <ul> <li>Quick</li> </ul> | Measure | System | Printer | Info 🔰 |  |
|---------------------------|---------|--------|---------|--------|--|
| Print Num                 | ber     | ON     |         |        |  |
| Print Type                |         | STAN   | NDARD   |        |  |
| Eye Image                 | 6       | OFF    |         |        |  |
| Clear Date                |         | OFF    | OFF     |        |  |
| Message                   |         |        |         |        |  |
|                           |         |        |         |        |  |
|                           |         |        |         |        |  |
|                           |         |        |         |        |  |
|                           |         |        |         |        |  |
|                           |         |        |         |        |  |
|                           |         |        |         |        |  |

| Opción | Valor |
|--------|-------|
|        |       |

| Número de impresión | ON/OFF                |
|---------------------|-----------------------|
| Tipo de impresión   | ESTANDAR/PROMEDIO/OFF |
| Imagen de ojo       | ON/OFF                |
| Borrar datos        | ON/OFF                |
| Mensaje             |                       |

• Número de impresión

ENCENDIDO: Imprime el número de impresión. DESACTIVADO: no imprima el número de impresión.

• Tipo de impresión

Elija el formato de impresión.

- & ESTÁNDAR: Imprime todos los datos.
- & PROMEDIO: Imprime solo el valor promedio.
- & DESACTIVADO: Desactiva la función de impresión
- Imagen del ojo

Establecer opción de imagen de impresión: imprimir imagen de emetropía / hipermetropía / miopía

• Borrar datos

Borre los datos de resultados de medición después de imprimir en papel.

• Mensaje

Si configura su mensaje, se imprimirá en la parte inferior del papel.

ி Cómo configurar un mensaje ி

Seleccione la opción de mensaje y presione el botón SET / OK.

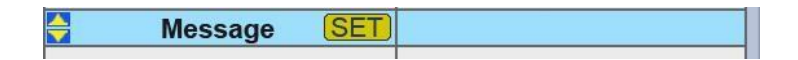

Se abrirá una ventana de mensaje.

| Set Message                      |         |    |     |    |     |     |     |            |      |      |   |   |
|----------------------------------|---------|----|-----|----|-----|-----|-----|------------|------|------|---|---|
| Tha<br>*^^*<br>123               | nk<br>4 |    |     |    |     |     |     |            |      |      |   |   |
| a                                | b       | с  | d   | e  | f   | g   | h   | i          | j    | k    | 1 | m |
| n                                | 0       | р  | q   | r  | s   | t   | u   | v          | w    | x    | у | z |
| 0                                | 1       | 2  | 3   | 4  | 5   | 6   | 7   | 8          | 9    | ļ    | ? | ( |
| )                                | {       | }  | [   | ]  | <   | >   | 3.1 | ;          | +    | -    | * | 1 |
|                                  |         |    | "   | @  | #   | \$  | %   | ۸          | &    | _    | = |   |
| ١                                |         |    | •   |    |     | 1   |     | <b>s</b> O |      |      |   |   |
| [Exit] Press SET/OK button long. |         |    |     |    |     |     |     |            |      |      |   |   |
|                                  | line    | Fe | e¢l | ĮM | eas | ure | Bu  | tton       | ] De | al A |   |   |

Puede configurar el mensaje con los botones y la rueda de operación.
Para seleccionar una letra, use la rueda y ajústelo con el botón SET / OK.
Puede salir presionando el botón SET / OK por mucho tiempo.

Botones de operación y funciones de rueda en Configuración de Mensaje

| Tecla                 | Función         | Descripción               |
|-----------------------|-----------------|---------------------------|
| Set/OK prolongado     | Guardar y salir | Mensaje de guardado y     |
|                       |                 | salir                     |
| Set/OK                | Setear          | Colocar una letra         |
| Izquierda             | Eliminar        | Eliminar letra            |
| Derecha               | Espacio         | Insertar espacio          |
| Arriba                | Mayusculas      | Pasar a mayúsculas o      |
|                       |                 | minúsculas                |
| Abajo                 | Proxima linea   |                           |
| Botón de medición     | Eliminar todo   | Eliminar todas las letras |
|                       |                 | seleccionadas             |
| Rueda hacia derecha   | Seleccionar     | Seleccione una letra      |
| Rueda hacia izquierda | seleccionar     | Seleccione una letra      |

5. Información

| <ul> <li>Quick</li> </ul> | Measure | System | Printer     | Info |  |
|---------------------------|---------|--------|-------------|------|--|
| Model No.                 |         | RK-    | 11          |      |  |
| Serial No.                |         | K1K    | KB2A        |      |  |
| Version                   |         | 1.32   | 1.32.A0206R |      |  |
|                           |         |        |             |      |  |
|                           |         |        |             |      |  |
|                           |         |        |             |      |  |
|                           |         |        |             |      |  |
|                           |         |        |             |      |  |
|                           |         |        |             |      |  |
|                           |         |        |             |      |  |

| Opción              | Valor |
|---------------------|-------|
| Modelo n.           | RK-11 |
| Serial n.           | К1    |
| Versión de software | 1.00r |

#### 8-3 Pantalla de video externa

RK11 proporciona la función de visualización de imagen RK en monitor externo. Conecte el RK11 y el monitor externo con un conector de video externo, luego el usuario puede verificar la imagen en el monitor.

#### 8-4 Brillo del objetivo visual

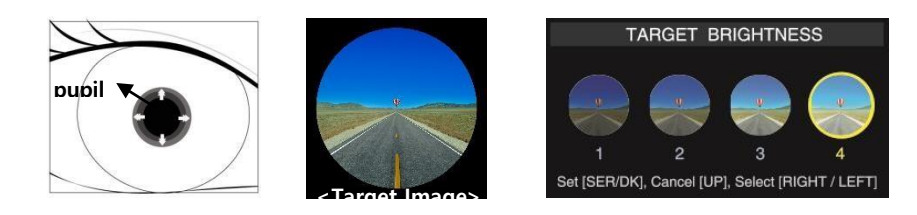

Cuando el tamaño de la pupila es pequeño, puede controlar el brillo del objetivo presionando el botón [Izquierda] durante un tiempo prolongado. Entonces la pupila se agrandará.

#### 9. Auto inspección y mantenimiento

#### 9-1 Antes de llamar al servicio técnico

El mensaje de advertencia se mostrará en la pantalla si ocurre algún problema. Pueden ser errores de operación o problemas del instrumento. En este caso, consulte las siguientes instrucciones. Si la operación normal aún no se recupera, desconecte la fuente de alimentación y consulte al distribuidor.

1. Mensaje al encender

| Mensaje               | Causa         | Solución                   |  |
|-----------------------|---------------|----------------------------|--|
| Error de sensor Chart | Error interno | Apague el interruptor de   |  |
|                       |               | alimentación y enciéndalo  |  |
|                       |               | nuevamente después de      |  |
|                       |               | 10 segundos. Si el mensaje |  |
|                       |               | aparece nuevamente,        |  |
|                       |               | consulte al distribuidor.  |  |
| Error de motor Chart  | Idem          | Idem                       |  |
| Error de sensor Iris  | Idem          | Idem                       |  |
| Error de sensor Iris  | Idem          | Idem                       |  |

#### Mensaje al medir

| Mensaje             | Causa                     | Solución                    |
|---------------------|---------------------------|-----------------------------|
| Vuelva a intentarlo | Alineamiento              | Mida despues de alinear la  |
|                     | innapropiado              | pupila con la marca         |
| Vuelva a intentarlo | Parpado o pestañas        | Dígale al paciente que abra |
|                     | cubren la pupila          | bien los ojos, o levante el |
|                     |                           | parpado con sus dedos       |
|                     |                           | cuidadosamente              |
| Vuelva a intentarlo | Cuando hay lagrimeo       | Dígale al paciente que      |
|                     |                           | parpadee varias veces       |
|                     |                           | antes de volver a medir     |
| Vuelva a intentarlo | Cuando la córnea está muy | Dígale al paciente que      |
|                     | seca                      | parpadee varias veces       |
|                     |                           | antes de volver a medir     |
| Vuelva a intentarlo | El paciente tiene muy     | Imposible de medir          |
|                     | fuerte astigmatismo o     |                             |
|                     | patología corneal.        |                             |
| Vuelva a intentarlo | Pupila muy chica          | El mínimo tamaño de         |
|                     |                           | pupila es de 2.0mm.         |
|                     |                           | Aunque es posible           |
|                     |                           | examinar en lugar           |
|                     |                           | iluminado, no exponga los   |
|                     |                           | ojos del paciente a luz     |
|                     |                           | directa.                    |
| Vuelva a intentarlo | Cuando el paciente tiene  | Observe el ojo en modo      |
|                     | cataratas                 | LIO. Si la catarata no es   |
|                     |                           | severa, puede medirse con   |
|                     |                           | LIO.                        |
| Vuelva a intentarlo | Paciente tiene LIO        | Mida con modo LIO           |

Mensaje en impresión:

| Mensaje      | Causa                     | Solución                   |
|--------------|---------------------------|----------------------------|
| No hay papel | No hay papel de impresión | Reponer papel              |
| Tapa abierta | Tapa de impresión abierta | Verifique y cierre la tapa |

#### 9-2 Limpieza

- 1. Mantenga el instrumento limpio. No use objetos volátiles, diluyentes o benceno, etc.
- 2. Limpie cada parte con un paño seco que contenga una solución detergente.

#### 9-3 Al mover el instrumento

- 1. Bloquee la base ajustando el tornillo. Y luego apague el interruptor de encendido.
- 2. Desconecte el cable de alimentación.
- 3. Mueva el instrumento sosteniéndolo desde la parte inferior del cuerpo principal para mantenerlo horizontalmente.

#### 9-4 Reemplazo de papel

1. Sustitución de papel de impresión

Reemplace el rollo de papel de impresión si la línea roja aparece en el papel, o si aparece el mensaje "NO PAPEL" en la pantalla.

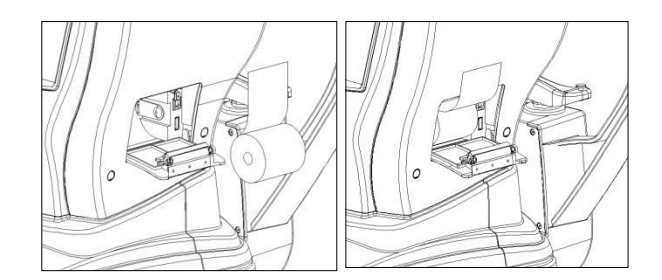

1 Abra la tapa de la impresora presionando el botón de apertura de la cubierta en el lado derecho del cuerpo.

(2) Como en la figura anterior, inserte el rollo de papel y luego cierre la tapa de la impresora.

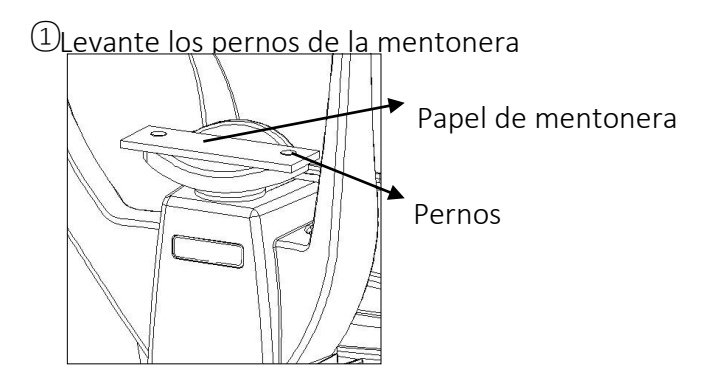

Inserte los pasadores de sujeción en el orificio del papel de mentonera. (más de 50pcs disponibles)

(2) Inserte 2 pasadores de sujeción en el orificio de la mentonera.

#### 10. Información de servicio

Si el problema no puede resolverse incluso después de tomar las medidas indicadas en sección 9, contacte al distribuidor para su reparación.

Consulte la placa de identificación y la información del sistema en el menú Configurar, y luego déjenos conocer la siguiente información:

#### 1. Information

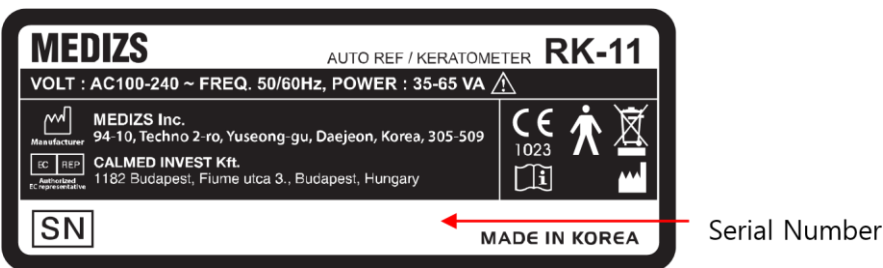

- Nombre del instrumento: RK-11
- Número de serie: caracteres de 7 dígitos indicados en la placa de identificación.
- Síntoma: describa los síntomas detallados para un servicio rápido.

2. Límite para el suministro de piezas para la reparación

Las piezas (necesarias para mantener el funcionamiento del producto) del producto se almacenarán durante seis años después de la interrupción de la fabricación del producto, para permitir la reparación.

3. Desecho del instrumento.

Este instrumento incorpora una batería de litio, que puede contaminar el medio ambiente si el instrumento se abandona. Solicite a una empresa de residuos profesional que se encargue de la eliminación o el distribuidor antes de deshacerse del instrumento.

# 11. Especifiaciones

Refractometría

| ESFERA                    | -30.00 ~ +22.00D            |
|---------------------------|-----------------------------|
| CILINDRO                  | 0.00 ~ +/-10.00D            |
| EJE                       | 1~180°                      |
| VD                        | 0.0, 10.0, 12.0, 13.5, 15.0 |
| PD                        | 10 ~ 85mm                   |
| DIAMETRO MINIMO DE PUPILA | Ø2.0mm                      |

Queratometría

| POTENCIA DE CORNEA     | 33.00 ~ 67.50D |
|------------------------|----------------|
| ASTIGMATISMO DE CORNEA | 0.00 ~ -15.00D |
| RADIO DE CURVATURA     | 5.0 ~ 10.2mm   |
| EJE                    | 1~180°         |

Tamaño

| DIAMETRO CORNEAL | 2.0~12.00mm |
|------------------|-------------|
|------------------|-------------|

Alamacenamiento

| MAXIMO 10 MEDICIONES POR OJO |  |
|------------------------------|--|
|                              |  |

Hardware

| IMPRESORA INTERNA       | Impresora térmica                               |
|-------------------------|-------------------------------------------------|
| AHORRO DE ENERGIA       | Ahorro de enrgía luego del tiempo seteado.      |
|                         | Vuelva presionando cualquier botón (3 min/5 min |
|                         | /10 min)                                        |
| MONITOR                 | 6.5 inch color TFT LCD (LED Type)               |
| ENTRADA DE ELECTRICIDAD | AC 100V~240V, 50/60Hz                           |
| CONSUMO DE ELECTRICIDAD | 35~65 VA                                        |
| DIMENSION               | 260(W)X570(D)X440(H)mm /                        |
|                         | 10.2(W)X22.4(D)X17.3(H)inch                     |
| PESO                    | 16 kg / 35.3 lbs                                |

Ambiente

|--|

|                              | Humidity: 30% ~ 80% RH     |
|------------------------------|----------------------------|
| AMBIENTE DE ALMACENAMIENTO Y | Temperature: -10°C ∼ +55°C |
| TRANSPORTE                   | Humidity: 10% ~ 90% RH     |

# 12. Componentes

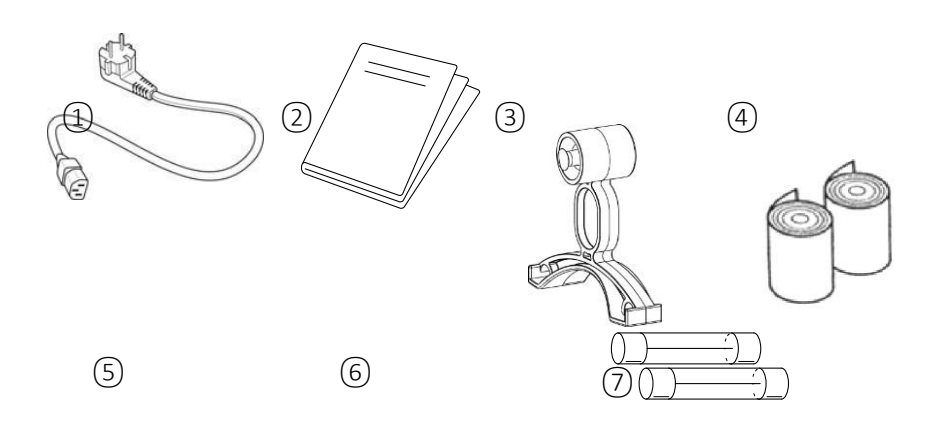

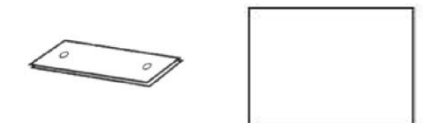

| Descripción              | Cantidad |
|--------------------------|----------|
| 1. Cable de alimentación | 1        |
| 2. Manual del usuario    | 1        |
| 3. Ojo de prueba         | 1        |
| 4. Papel de impresión    | 2 Rollos |
| 5. Papel de mentonera    | 100      |
| 6. Cobertor de polvo     | 1        |
| 7. Fusibles              | 2        |